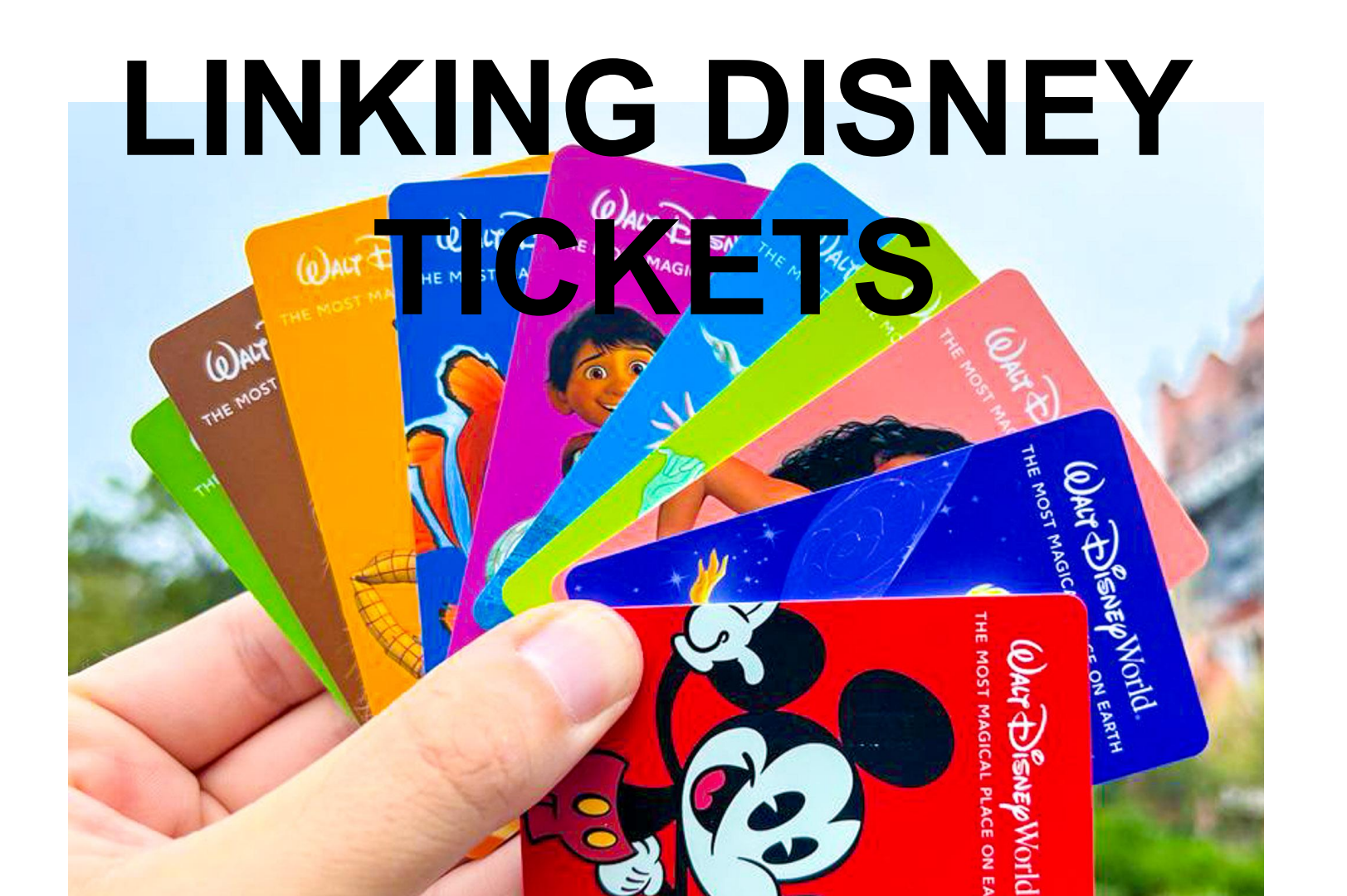

### Open the your

"My Disney Experience" app.

The home screen should look

like this.

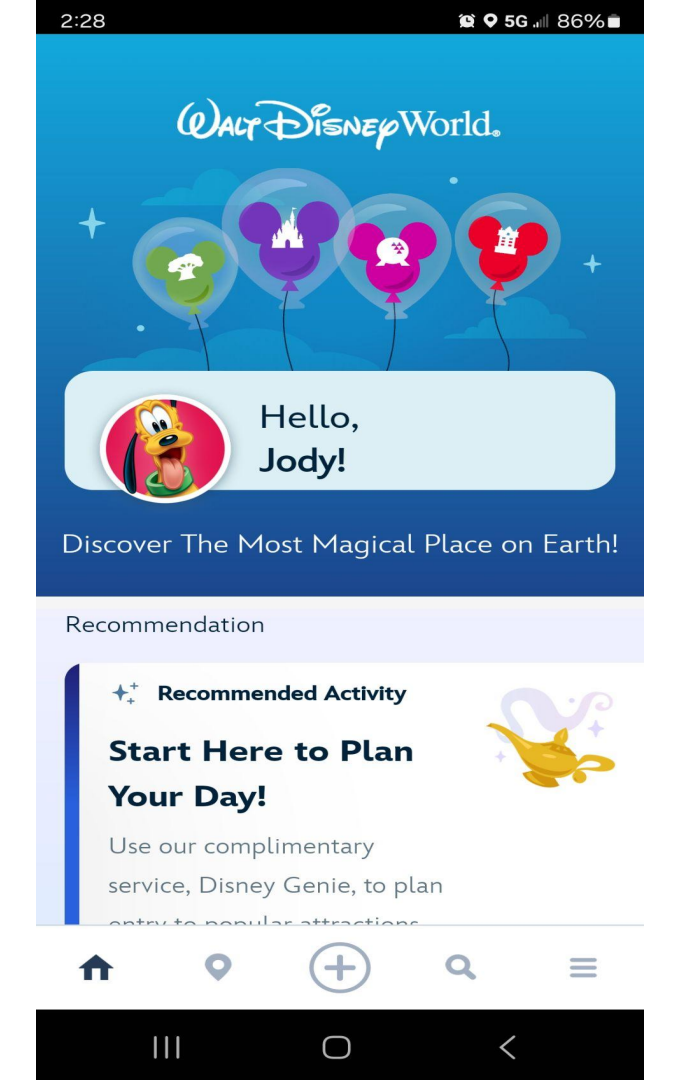

# Click on the 3 bars in the

## bottom RIGHT corner.

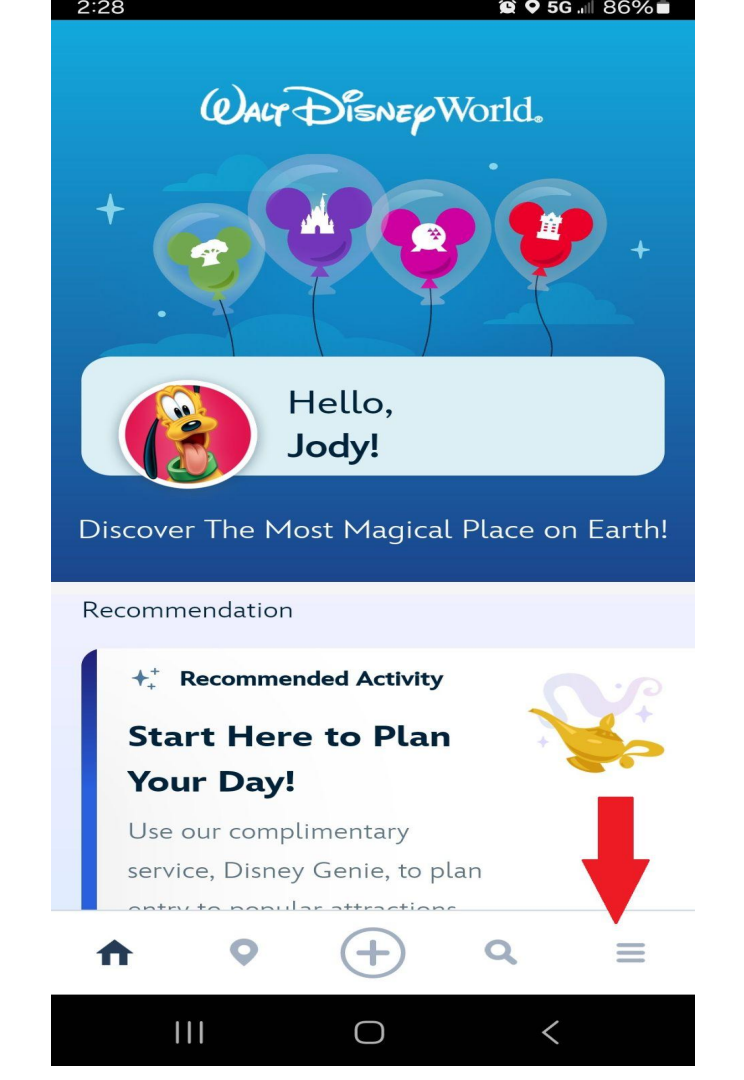

## Go to

## TICKETS AND PASSES

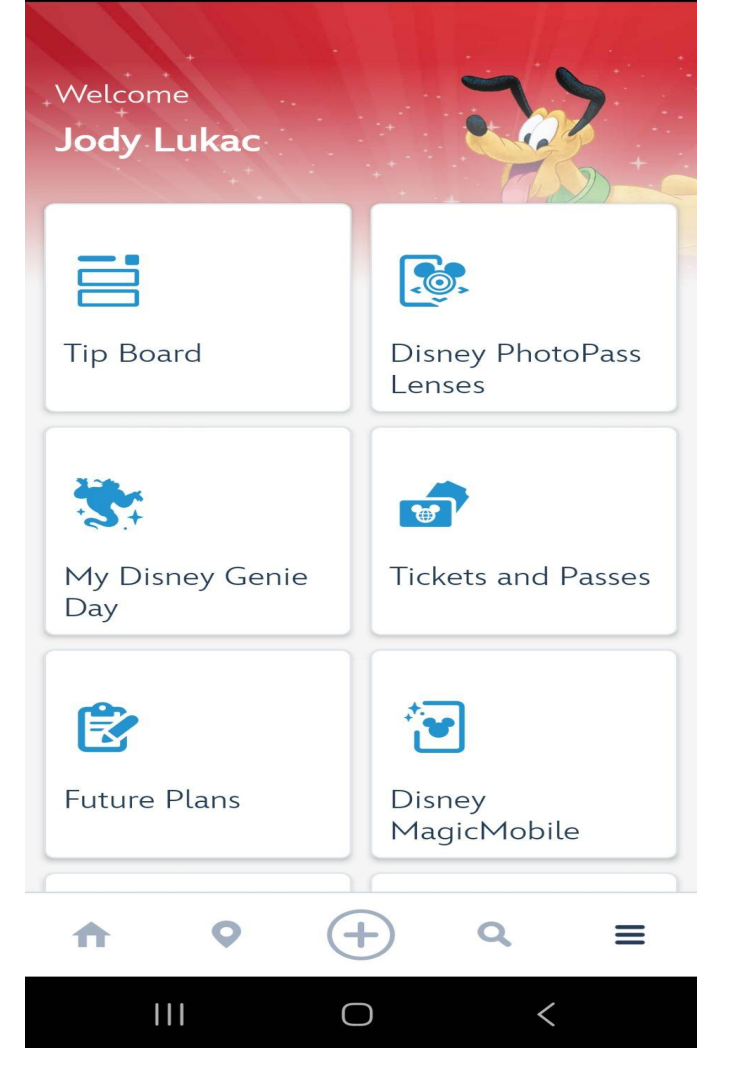

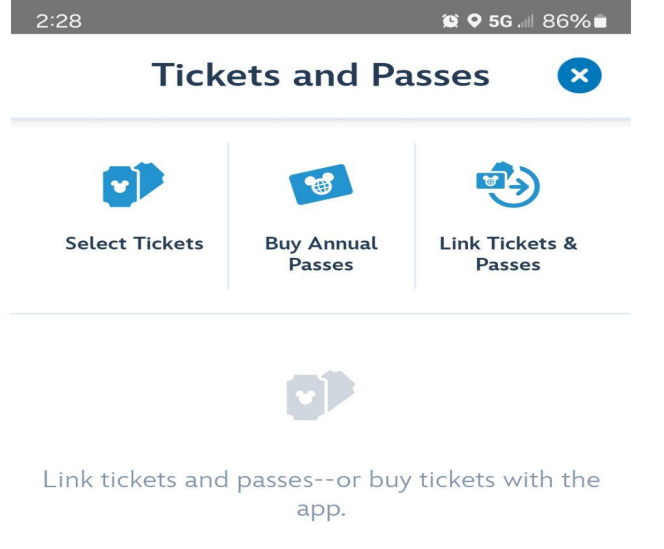

# LINK TICKETS

Go to

## AND PASSES

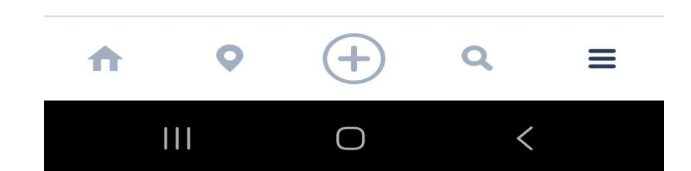

There are 2 ways to link your ticket.

#1 Use your camera and scan the QR code.

#2 Type in the 12 character code in the bottom right corner of your ticket.

If you want to use your

camera and QR code,

go to OPEN CAMERA

on the bottom of your

screen.

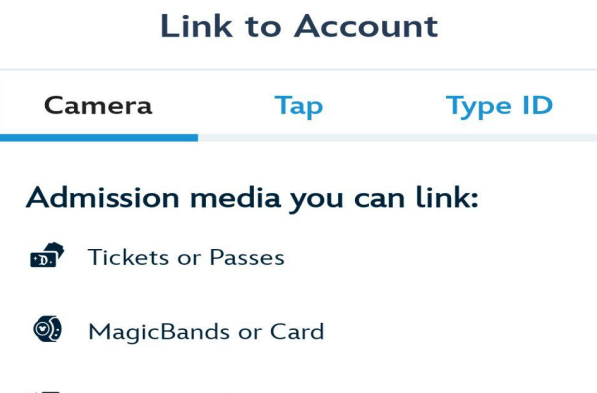

😰 오 5G 💵 86% 💼

MemoryMaker

2:29

#### How does it work?

Line up the barcode or QR code on the back of your admission media with your device's camera.

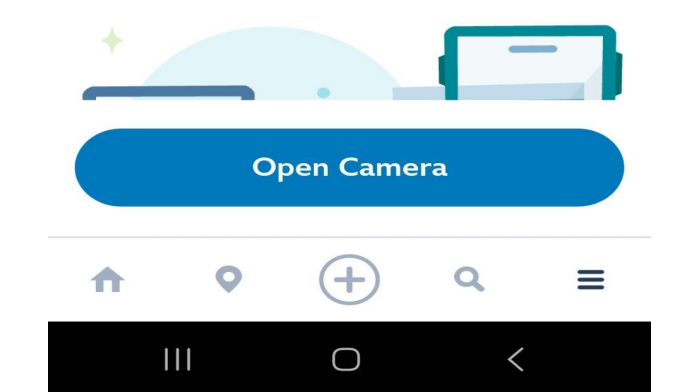

2:29 😧 🛇 5G 💵 86% 🖬 Link to Account Camera Tap Type ID Admission Media Tickets or Passes 0); MagicBands or Card MemoryMaker **ID** Number **Resort Reservation** Â ♠ 0 Q Ξ

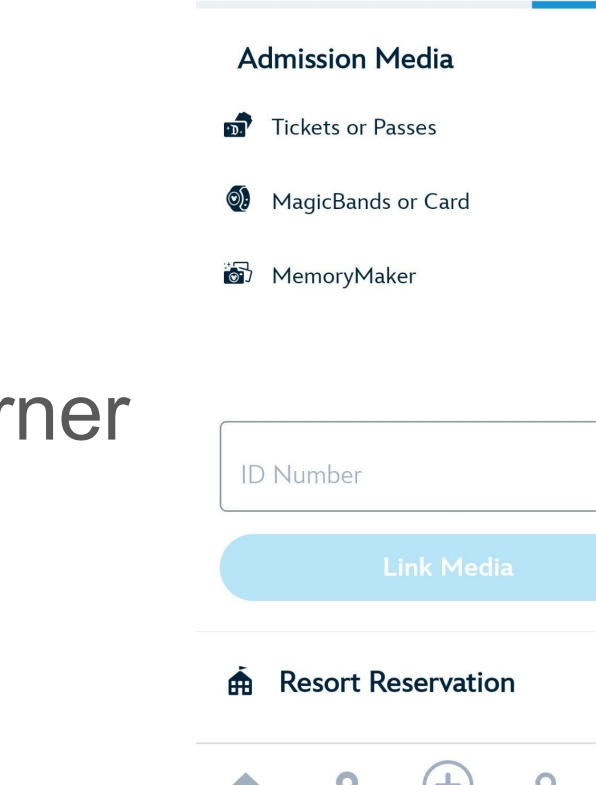

|||

 $\cap$ 

## If you want to type in your

12 character code, hit

## TYPE ID in the top right corner

of your screen.

## Once your ticket has been

uploaded, the next screen

the next screen will ask who

you want to link the ticket,

and then click CONFIRM.

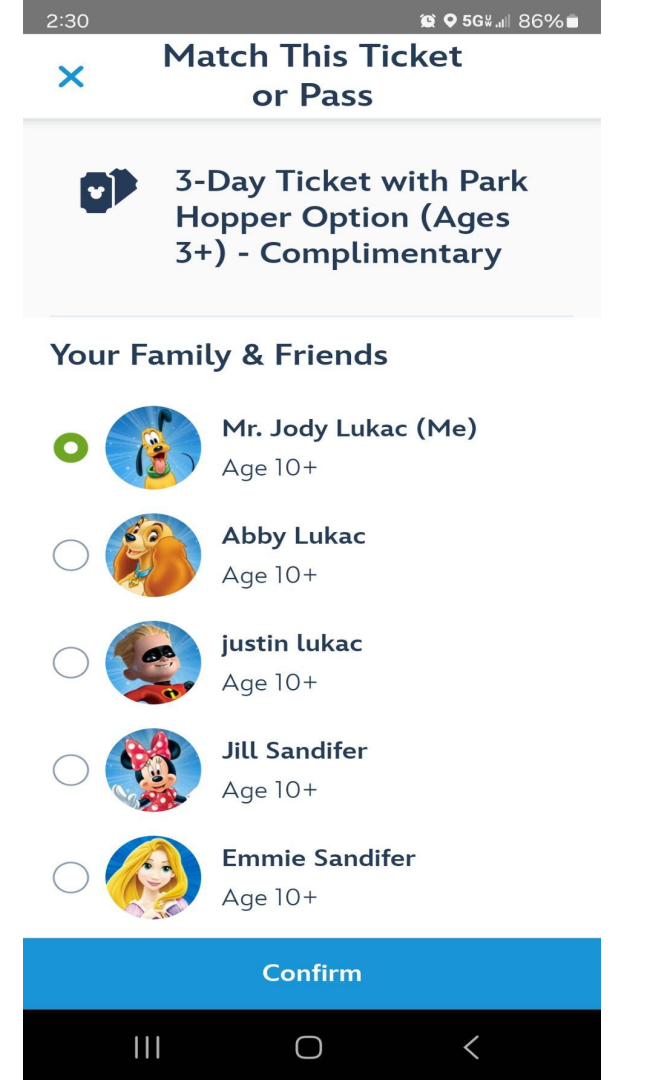

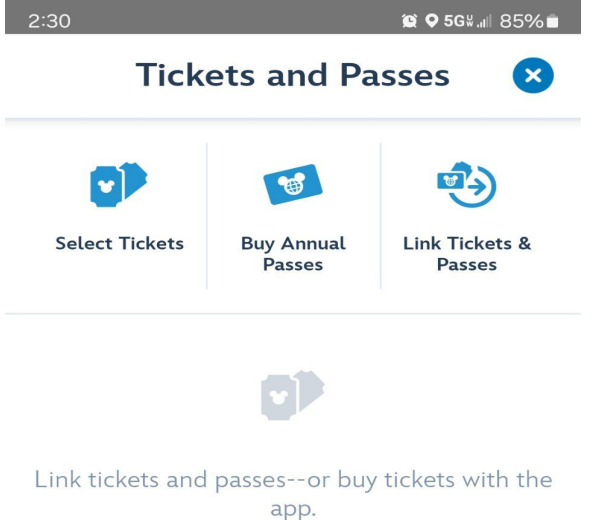

## If done correctly, you will see

## LINK SUCCESSFUL.

| Link successful! |   |            |   | * |
|------------------|---|------------|---|---|
| A                | 0 | +          | Q | ≡ |
|                  |   | $\bigcirc$ | < |   |

## This will be your final screen.

Confirm that everything

is correct, and then you are done.

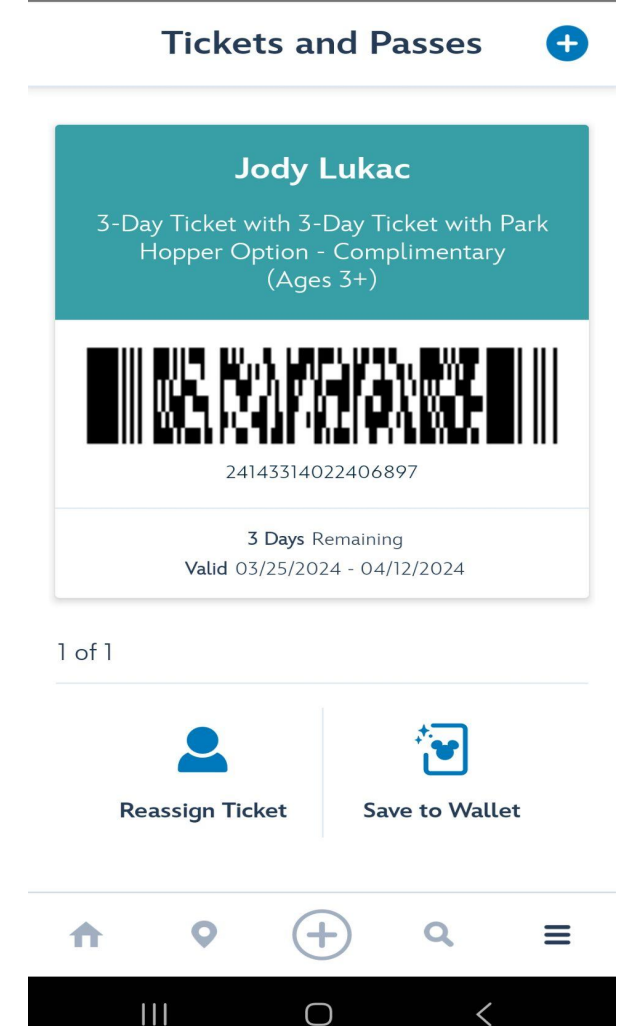

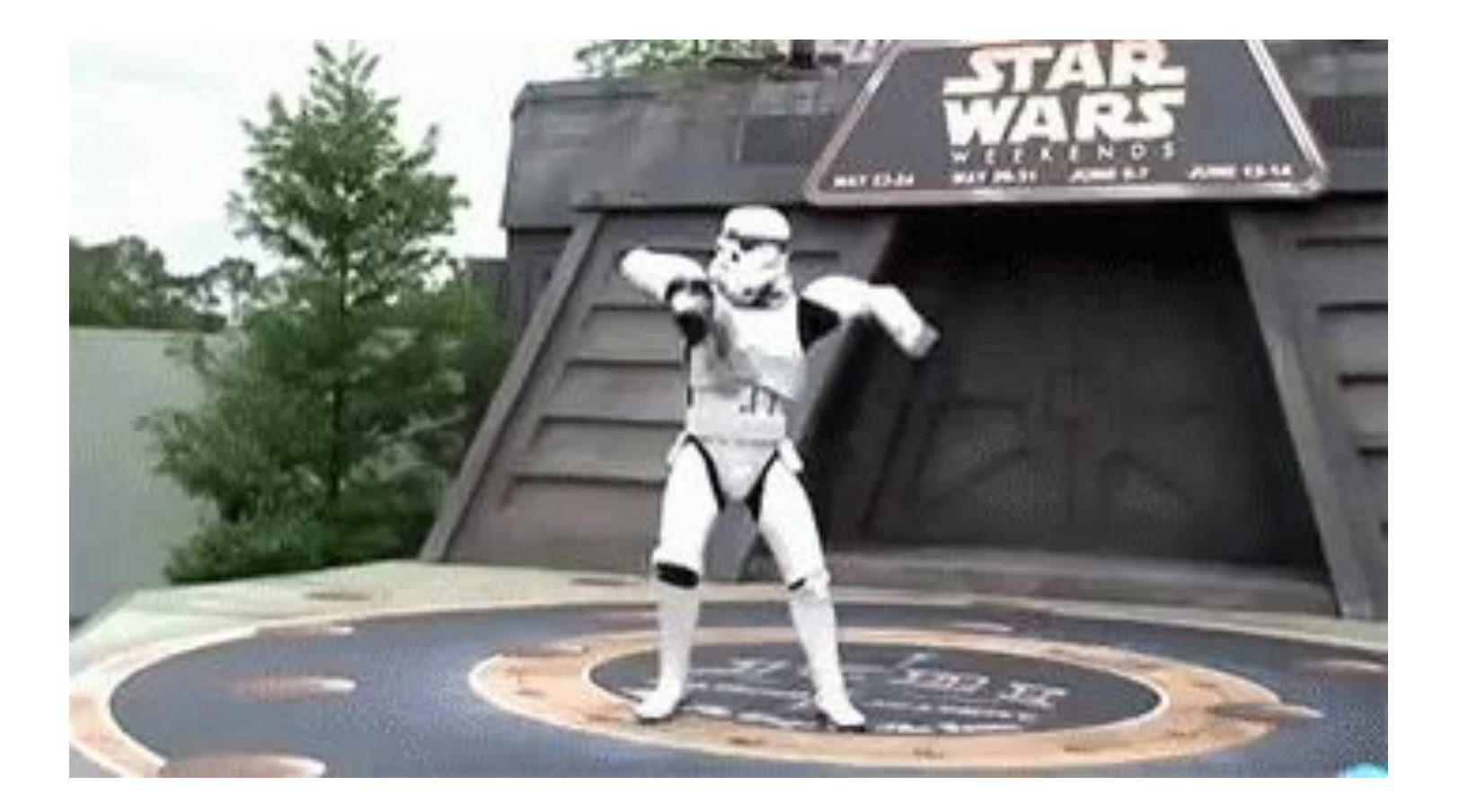